## LA SUITE DI GOOGLE LA POSTA ELETTRONICA (GMAIL) Guida per genitori e alunni

Nella schermata iniziale di Google, una volta effettuato l'accesso al proprio account della scuola, è possibile accedere al proprio indirizzo di posta elettronica. Questo strumento risulta estremamente utile per agevolare le comunicazioni tra docenti e alunni e tra alunni e alunni.

| <ul> <li>← → C ≜ google.ht?gvsr_rd=ssl</li> <li>☆ S budente ;</li> <li>∰ App M Gnal ● YouTube &amp; Maps</li> <li>Chi siamo Google Store</li> <li>Grnal turnagini ;;</li> <li>Grnal turnagini ;;</li> <li>Grnal turnagini ;;</li> <li>Grnal turnagini ;;</li> <li>Cerca con Google</li> <li>Mi sento fortunato</li> </ul> | → C 🔒 google.it/?gws_rd=ssl                     |                  |                     |                 | -            |
|----------------------------------------------------------------------------------------------------|-------------------------------------------------|------------------|---------------------|-----------------|--------------|
| If App M Grail • VouTube M Apps                                                                                                    |                                                 |                  |                     | ☆               | S Studente   |
| Chi slama Google Store                                                                                                    | App M Gmail 💶 YouTube 🐹 Maps                    |                  |                     | $\sim$          |              |
| Image: Cerca con Google       Mi sento fortunato         Image: Cerca con Google       Mi sento fortunato                                                                                                    | Chi siamo Google Store                          |                  |                     | Gmail Inmagin   | i III (S     |
| Recard con Google       Mi sento fortunato         Italia       Pubblicità       Soluzioni aziendali       Come funziona la Ricerca                                                                                                    |                                                 | Goo              | gle                 |                 |              |
| Cerca con Google       Mi sento fortunato         Italia       Pubblicità       Soluzioni aziendati       Come funziona la Ricerca       Priva y       Termini       Impostazioni                                                                                                    |                                                 | ٩                | Ŷ                   |                 |              |
| Italia       Pubblicità       Soluzioni aziendali       Come funziona la Ricerca       Priva y       Termini       Impostazioni                                                                                                    |                                                 | Cerca con Google | /li sento fortunato |                 |              |
| Italia<br>Pubblicità Soluzioni aziendali Come funziona la Ricerca Priva y Termini Impostazioni                                                                                                    |                                                 |                  |                     |                 |              |
| Pubblicità Soluzioni aziendali Come funziona la Ricerca Priva-y Termini Impostazioni                                                                                                    | Italia                                          |                  |                     |                 |              |
| Pubblicita Soluzioni aziendali Come funziona la Ricerca Privary Termini Impostazioni                                                                                                    |                                                 | Diana            |                     | Drive Drawini   |              |
| 10/2                                                                                                    | Puddiicita Soluzioni aziendali Come funziona la | I RICEICA        |                     | Privary Termini | impostazioni |

Per accedere alla posta elettronica sarà sufficiente cliccare sulla scritta "Gmail" in alto a destra

**Nota:** Se si utilizza un dispositivo mobile (smartphone o tablet) la modalità di accesso e utilizzo della suite di Google è leggermente differente. Leggere il manuale *Indicazioni per l'utilizzo della suite da dispositivi mobili* per avere maggiori informazioni.

Nella schermata che comparirà saranno presenti tutti i messaggi di posta ricevuti dallo studente. Nell'esempio dell'immagine sotto, è presente un invito a una riunione video.

| Posta in arrivo (1) - studente.pro 🗙                                      | +                                                                          |                                                                                                    |                                                                                                    | - O               |
|---------------------------------------------------------------------------|----------------------------------------------------------------------------|----------------------------------------------------------------------------------------------------|----------------------------------------------------------------------------------------------------|-------------------|
| → C 🔒 mail.google.com<br>App M Gmail 🖸 YouTube                            | n/mail/u/0/?ogbl#inbox                                                     |                                                                                                    |                                                                                                    | ● ☆ 6             |
| 🗉 M Gmail                                                                 | Q Cerca nella posta                                                        |                                                                                                    | · 🤊 🕸 🎟                                                                                               | G Suite           |
| - Scrivi                                                                  | □• C :                                                                     |                                                                                                    | 1-3 di 3                                                                                              | $\langle \rangle$ |
| Posta in arrivo  Speciali  Posticipati Inviati                            | Inizia a utilizzare Gmail<br>Personalizza la<br>tua Posta in arrivo        | Imposta una firma                                                                                                    | Attiva notifiche desktop                                                                              | ×                 |
| Bozze                                                                     | 💠 🕁 Luca Mariani (via G.                                                   | Eventi di oggi: Luca Mariani ti invita a una riunione v                                                              | deo - Luca Mariani «luca.mariani@c 💽 🥤                                                                | i 🖬 🛛             |
| <ul> <li>Altro</li> <li>feet</li> <li>Le mie riunioni (Novita)</li> </ul> | <ul> <li>         ☆ II team di Gmail         <ul> <li></li></ul></li></ul> | Suggerimenti per utilizzare la tua nuova casella di po<br>Scarica l'app ufficiale di Gmail - Scarica l'app ufficiale | ta - Ti diamo il bervenuto nella tua casella di P<br>di Gmail Le migliori funzionalità di Posta di IC | 12:58             |
| angouts<br>Studente - +                                                   | Spazio utilizzato: 0 GB                                                    | Norme del programma<br>Powered by Google                                                                             |                                                                                                    |                   |
| Nessuna chat recente<br>Iniziane una nuova                                |                                                                            |                                                                                                    |                                                                                                    |                   |
| ± 0 %.                                                                    |                                                                            |                                                                                                    |                                                                                                    |                   |

Cliccando sul testo si aprirà la mail dove sarà possibile cliccare su "Partecipa alla riunione" per venire rimandati alla lezione.

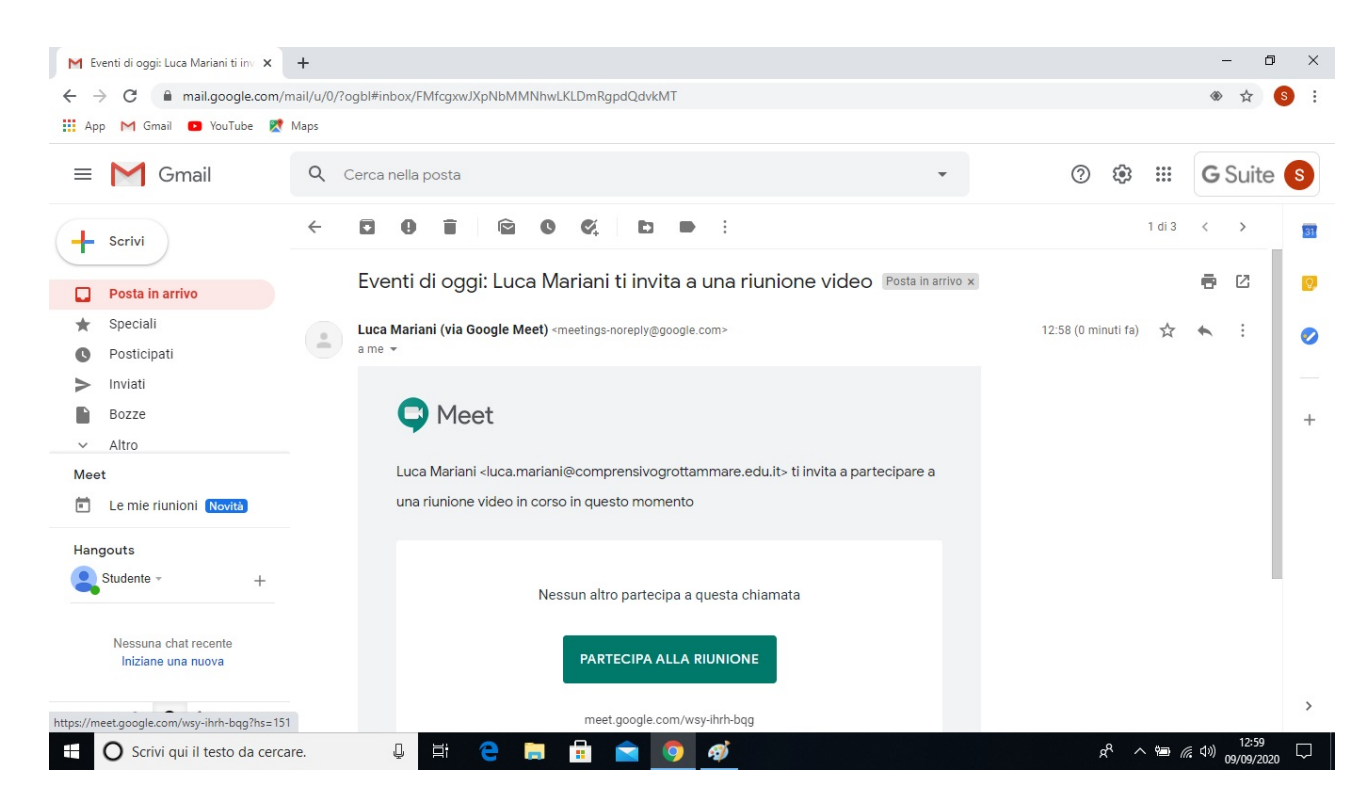

Una volta cliccato su partecipa alla riunione si verrà rimandati sul sito di Meet. Dopo aver consentito l'accesso al microfono e alla videocamera sarà possibile quindi partecipare.

E' possibile inoltre creare nuove mail per comunicare con studenti e docenti. Non è possibile utilizzare la mail per attività diverse da quelle dell'Istituto (es. iscriversi a siti o comunicare con esterni).

Per avere un supporto in merito alla suite di Google è possibile contattare il Prof. Mariani Luca scrivendo una mail alla sua attenzione all'indirizzo di posta elettronica istituzionale **apic818001@istruzione.it**.